# Color Video Conference Camera

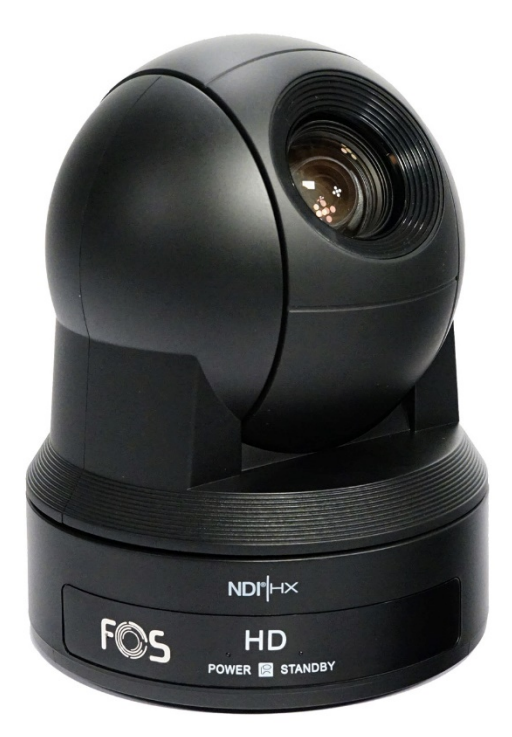

# **USER MANUAL**

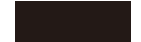

Thank you very much for using our color video conference camera. Please read this manual in detail anduse accordingly.

This manual introduce the function of video camera, opening and operation principle in detail.

This color video camera is high-quality and flexibility with a remote pan355° /tilt 120° operation and image flip, and DSP dealing integration module input. Support VISCA and PELCO P/D protocol. Allowing install on the ceiling /desk and a accurate remote control of RS232/485.

In order to avoid camera and other connecting equipment damaged and lead to potential danger,

- please follow the rules as below:
- Only professional technician can install andmaintenance;
   Prohibit setting on the places which raining or dampness, using unit under stated temperature, humidity and power;
- Using accessories from original factory or allowed;
- Once exchange product or repair happen please use universal meter test before using;
- Pl ease use soft anddry rag for cleaning, no strongly corrosive cleanser for avoiding mangled for outside of camera or lens;
- Take care using and no squeeze crust avoiding camera broken;
- Bracket must be endures 3 times weight of camera at least.

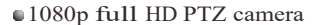

- Pan 355°, Tilt 120°
- With the latest developed digital signal processor (DSP) improve the image quality of digital zoom
- Multi function IR remote controller can control PTZ, Lens and other function conveniently.
- Using PC to control camera with Sony VISCA or Pelco command
- IR remote controller, RS422C, RS232C and other control method
- •9 preset positions by remote controller, 200preset positions by PC or remote control unit, memory auto saved when power off
- The maximum speed of horizontal rotation:80° /s, Tilt:60° /s
- Providing multifunctional accurate remote control

# Packing list

Please check up all devices inside while open package.

| Video           | camera1                     |  |
|-----------------|-----------------------------|--|
| Power           | adapter1                    |  |
| Power           | cable1                      |  |
| Rs232           | cable1-                     |  |
| Remot           | e controller÷               |  |
| HDMI v          | wire1-                      |  |
| USB wi<br>Ceili | i <b>re1</b><br>ng bracket! |  |

Video came r a (1)

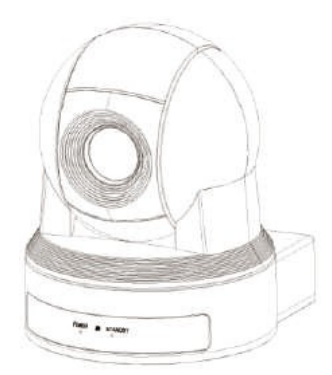

Power adapter (1)

Power cable (1)

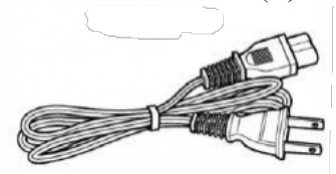

Remotecontroller(1)

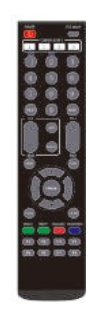

HDMI wire (1)

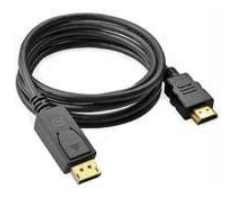

USB Wire (1)

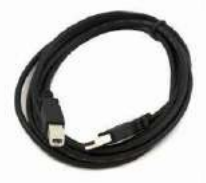

RS232 cable (1)

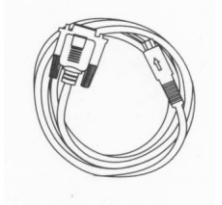

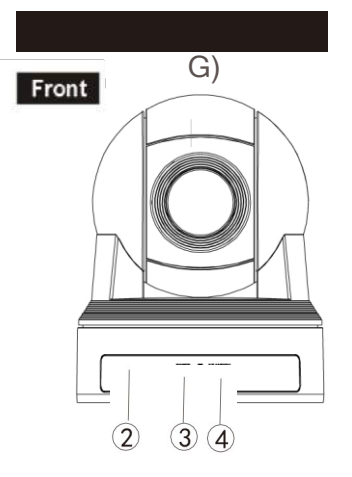

- 5.RS-422C/485 VISCA/PELCO
- 6. IR select switch
- 7. VISCA RS-232C IN connector
- 8 VISCA RS-232C OUT connector
- 9 3G-SDI HD video output
- 10 RJ-45 Network video output
- 11 Line-in
- 12 HDMI video output DVI-I video output (trnasfer HDMI) 13 DC IN 12V input 14 USB video output

#### Bottom

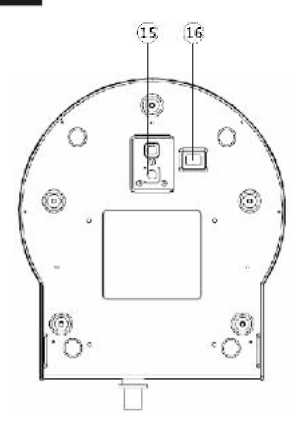

#### Lens

- 2 Sensor for the Remote Control
- 3 Power lamp
- 4 Standby lamp

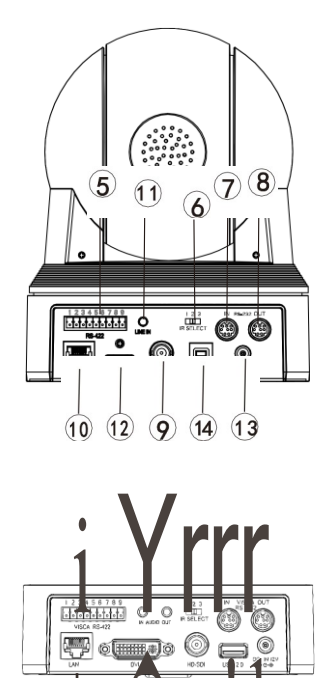

- ×
- 15 British screw holes
- 16 VISCA RS-422/RS-232C BOTTOM switch (See page 9 for details)

## Remote Controller

**0** CAMERA SELECT: (match to IR SELECT back) **f)** FOCUS: (auto or manual) 8 MANU **0** BACK LIGHT **0** POWER **0** STD, REV: (Press L/RDIRECTION SET, and then Press 1 or 2) **f)** POSITION: (Number area: PRESET: press PRESET then press 1-9 for set up preset position) **0** RESET: (Press RESET and then pressl-9 for eliminate preset position) (i) ZOOM: (Telephoto or Wide Angle) **®** PAN-TILT RESET 411 PAN-TILT ; HOME for return middle position @ L/R DIRECTION SET IR transmit 41) CLOSE THE MENU C@ S-OUT: SWITCH TO 720P50 DATA-SCREEN: Switching color mode

(f) Brightness adjustment: br i ght - / bright+

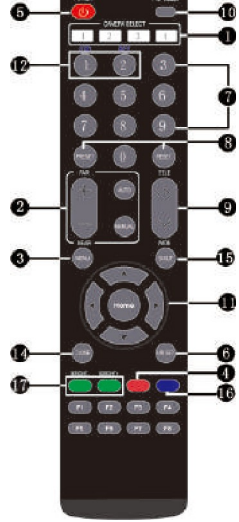

## Install diagram

VI SCA RS- 422.

| <b>Pin</b> 0. | Function          |  |
|---------------|-------------------|--|
|               | TXD rN+           |  |
| 2             | TXD IN-           |  |
| 3             | RXDJN+(RS 485 - ) |  |
| 4             | RXD IN- RS485+)   |  |
| 5             | GN D              |  |
| 6             | TXD OUT+          |  |
| 7             | TXD OUT-          |  |
| 8             | RXD OUT+          |  |
| 9             | RXD OUT-          |  |

#### 1 2 3 4 5 6 7 8 9

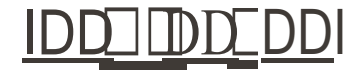

## <u>fNl€fui</u>ll1P

<sup>•</sup>RS-422 and RS-232 can not be used at the same time

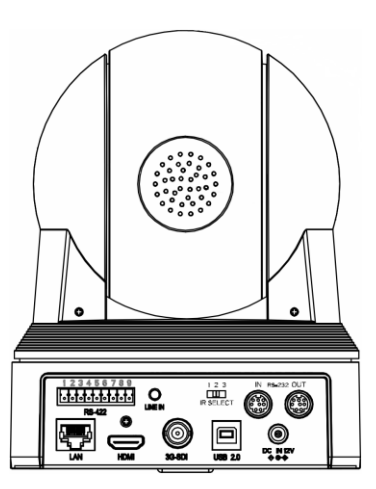

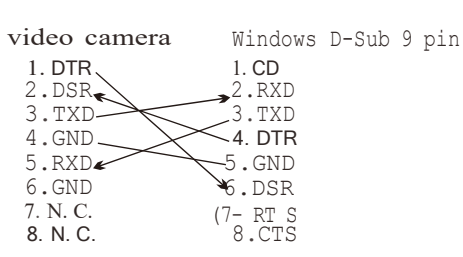

EVI Camara or video camera Mini DIM 8 pin serial 1. DTR ---- 1 . DTR 2.DSR ----- 2.DSR 3. TXD><3. TXD 4. GND \_\_\_\_\_ -4.GND 5. RXD 5.RXD 6. GND 6.GND 7.N.C. 7.0PEN 8.N.C. 8.0PEN

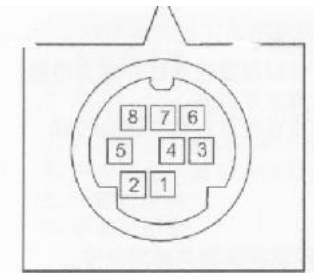

| Windows              | D-Sub                                                                                   | 25                                                                                            | pin                                                                                              |
|----------------------|-----------------------------------------------------------------------------------------|-----------------------------------------------------------------------------------------------|--------------------------------------------------------------------------------------------------|
| 1. FG                |                                                                                         |                                                                                               |                                                                                                  |
| 2. TXD               |                                                                                         |                                                                                               |                                                                                                  |
| →3. RX D             |                                                                                         |                                                                                               |                                                                                                  |
| _4.RT S              |                                                                                         |                                                                                               |                                                                                                  |
| ∕ \5.CTS             |                                                                                         |                                                                                               |                                                                                                  |
| ∼ <sup>™</sup> 6.DSR |                                                                                         |                                                                                               |                                                                                                  |
| 7.GND                |                                                                                         |                                                                                               |                                                                                                  |
| `8.DTR               |                                                                                         |                                                                                               |                                                                                                  |
|                      | Windows<br>1. FG<br>2. TXD<br>3. RXD<br>4. RT S<br>5. CTS<br>6. DSR<br>7. GND<br>8. DTR | Windows D-Sub<br>1. FG<br>2. TXD<br>3. RXD<br>4. RT S<br>5. CTS<br>6. DSR<br>7. GND<br>8. DTR | Windows D-Sub 25<br>1. FG<br>2. TXD<br>3. RXD<br>4. RT S<br>5. CTS<br>6. DSR<br>7. GND<br>8. DTR |

| NO     | Pins   | Signal                                                            |
|--------|--------|-------------------------------------------------------------------|
| + 1 +- | -TR    | <pre><data pre="" ready(output)<="" transmission=""></data></pre> |
| 2      | DSR    | Data Set Ready (INPUT)                                            |
| +-3    | Ŧxd    | Fransmit Data(OUTPUT)                                             |
| 4      | GND    | Ground                                                            |
| 5      | RXD    | Receive Data(INPUT)                                               |
| 6      | GND    | Ground                                                            |
| 7      | [[J;]ľ | o Connection                                                      |
| 8      | [[J;]] | o Connection                                                      |

#### A. Pan/Tilt control

- L Power on, Pan/Tilt will be in initial position.
- Press arrow for adjust direction, when you can watch video on screen, you can move direction by press arrow step by step or continuously for wild turning direction. If you want to fix direction, please press arrow (up or down) and arrow (left or right) at the same time.
- 3, Press HOME for front direction.
- 4, Press PAN-TILT RESET or turn off power and then turn on if direction is not you want, the direction will be change to initial position.
- 5, Press L/R DIRECTION SET and STD or REV at the same time, meanwhile, move right arrow, you can turn the direction to left or right.

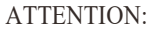

When you use more than one commander, please repeat operation accordingly.

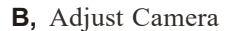

#### FOCUS

- Press AUTO for focus auto
- Press MANUAL and then adjust far or near by switch FAR OR NEAR

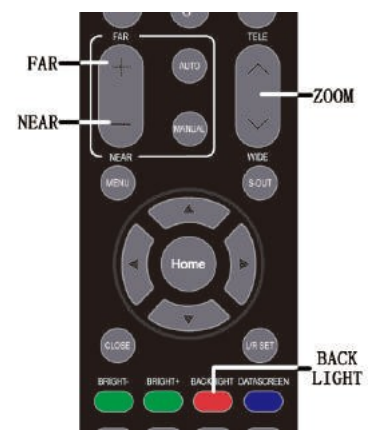

PAN-TILT

L/R DIRECTION

DORES

em

LICAR

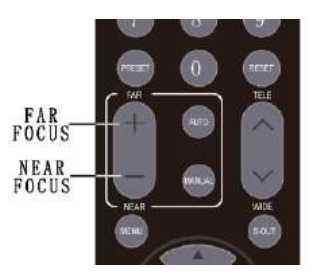

#### ATTENTION:

In the condition of far focus, it is natural for the image twitter slowly when operate pan/tilt.

ZOOM

Adjust T and W for zoom far or near

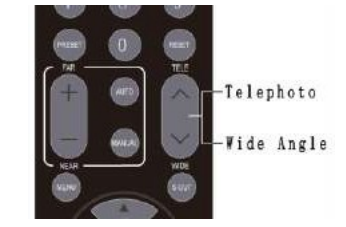

One Remote controller for operating few cameras

- L Maximum 3 cameras can be controlled by a remote controller through back switch 1, 2, 3.
- 2,Press CAMERA SELECT 1 or 2 or 3, you can control each of matching 1, 2, 3 camera, 1 or 2 or 3 button willbe lighted.

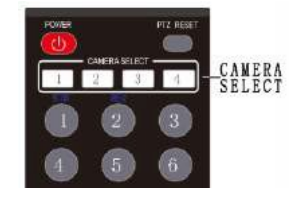

Use back light compensation

If there is lighting on the back of focusing object, the object will be looks black. So you can press BACK LIGHT for avoiding this happening, and turn off button for close.

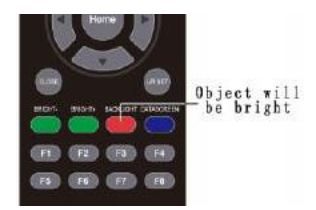

#### C, Preset Position Operation

Store camera settings-presets Up to 200 presets can be set (location, zoom, focus, and the background light) By remote controller only can set and calling 9 preset positions. Through a user-defined protocol Over 200 presets that can be set.

- 1, Recognizes that the STANDBY led is not blinking. If the STANDBY indicator is flashing, press PAN-TILT RESET to restored
- 2, Adjust the camera position, zoom, focus, and the background light.
- 3, Press and hold the PRESET button, then press one of the POSITIONI-9.

Use preset position

Press any switch of 1-9 position

Cancel preset position

Press RESET, then press 1-9 simultaneously

Attention

If a POSITION is storing or deleting a new set, cannot be called in the channel, set or unset.

Normal set or ceiling set RS232 RS422/485 selection the remainder being reserved switch

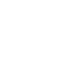

-8-

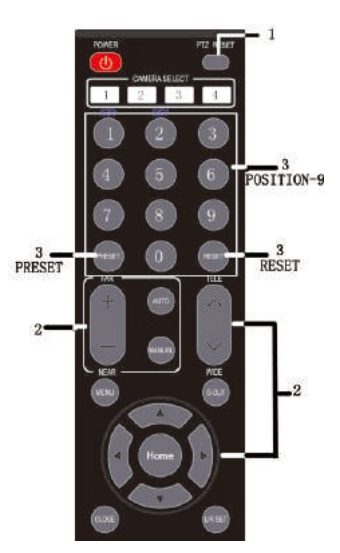

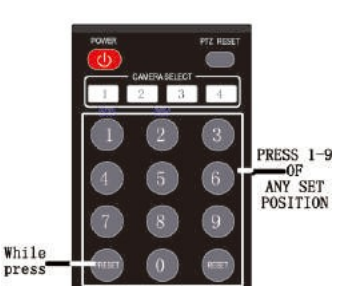

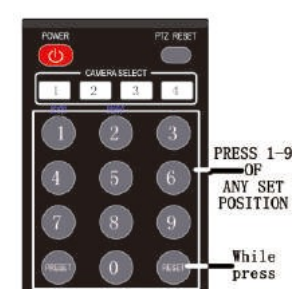

# ON OFF 1 2 3 4 5 6

#### Note:

The third bottom switch is for upgrade, do not keep it on while using.

#### Communication

This option can set protocol, address, baud rate, speed scale, speed limit when the camera is communicating through serial port.

#### PTZ settings

This option can set PTZ related functions, including digital zoom, focus mode, remote speed, pan direction, tilt direction, filp and mirror.

#### Exposure settings

This option can set exposure mode including full auto exposure, manual exposure, shutter priority, iris priority, bright priority, etc.

#### White balance settings

This option can set white balance mode including auto, manual, indoor, outdoor, one push, ATW, etc.

#### Picture Settings

This option allows you to set image effects, including 2D/3D noise reduction, contrast, chroma, acutance, gamma, wide dynamic range, defog, anti flicker, etc.

#### Network information

This option can set network information of camera, including DHCP on/off. When the DHCP is off, we can edit camera IP address, mask, gateway by using "0-9" of the IR remote controller.

#### System setting

This option can set camera resolution, reload preset l, RS485 search function, language, check current version and back to factory setting.

| BottmoSwitch | ontrol Selection |
|--------------|------------------|
| 1            | NC               |
| ON           | NC               |
| OFF          | NC               |
| 2            | NC               |
| ON           | NC               |
| OFF          | NC               |
| 3            | Upgrade mode     |
| ON           | ON               |
| OFF          | OFF              |
| 4            | NC               |
| ON           | NC               |
| OFF          | NC               |
| 5            | Install method   |
| ON           | Ceiling install  |
| OFF          | Normal install   |
| 6            | NC               |
| ON           | NC               |
| OFF          | NC               |

| MEN              | U            |
|------------------|--------------|
| ▶ Communication> |              |
| PTZ Settings>    |              |
| Exposure Setting | 5>           |
| WB Settings>     |              |
| Picture Settings | >            |
| Net Settings>    |              |
| System Settings> |              |
|                  |              |
| AV Roll          | Change       |
| [HOME] Enter     | [CLOSE] Back |

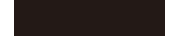

# 1. Communication

| Communication>                                                                     |                                 | Protocol: can set<br>auto/visca/pelco-p/pelco-d                                                                                                    |
|------------------------------------------------------------------------------------|---------------------------------|----------------------------------------------------------------------------------------------------|
| <pre>Protocol:<br/>Address:<br/>Baud Rate:<br/>Speed Scale:<br/>Speed Limit:</pre> | AUTO<br>1<br>9600<br>STD<br>OFF | Address: can set camera serial<br>communication address<br>Baud rate: canset serial<br>communication baud rate,<br>2400/4800/9600/19200/38400/11520<br>0 |
| ▲¥ Roll<br>[HOME] Enter                                                            | ♦ Change<br>[CLOSE] Back        | Speed scale: can set speed range<br>of PTZ (only take effect when<br>using serial communication),<br>standard/expand                                     |
|                                                                                    |                                 | Speed 1imit: can set on/ off of pan                                                                                                    |

2. **PTZ** settings

| DZoom:          | OFF          |
|-----------------|--------------|
| Focus Mode:     | AUTO         |
| Remote Speed:   | 8            |
| Pan Direction:  | Normal       |
| Tilt Direction: | Normal       |
| Flip:           | OFF          |
| Mirror:         | OFF          |
|                 |              |
| AV ROII         | Change       |
| [HOME] Enter    | [CLOSE] Back |

PTZ settings Submenu

Communication Sub menu

DZ oom: on / of f

linkage

Focus mode: auto/manual

Remote speed: PTZ speed 1-16 (only take effect when using IR remote controller)

tilt speed and lens magnification

Pandirection: can set pan direction nor ma l /r ever s e

Tilt direction: can set pan direction norm al / r ever s e

Flip: can set image flip

Mirror: can set image mirroring

| 3.Exposure                                                                                       | settings                                                      | Exposure settings Sub menu                                                                                                    |
|--------------------------------------------------------------------------------------------------|---------------------------------------------------------------|----------------------------------------------------------------------------------------------------|
|                                                                                                  |                                                               | Full auto: exposure compensation can<br>be adjustable in autom od e, 0-15<br>Backl ight can be adjustable in auto<br>mode, open/off                                                                                                    |
| Exposure Settin<br>► Exposure Mode:<br>Exp Compensation<br>Backlight:<br>▲▼ Roll<br>[HOME] Enter | ngs><br>Full Auto<br>on: 8<br>OFF<br>↓ Change<br>[CLOSE] Back | <ul> <li>Iris pri: iris value can be<br/>adjustable in iris priority mode,<br/>Close-1/1. 8</li> <li>exposure compensation can be<br/>adjustable in auto mode, 0-15</li> <li>Backl ight can be adjustable in auto<br/>mode, open/off</li> <li>Shutter pri: shutter value can be<br/>adjustable in shutter priority mode,<br/>1/1-1/10K</li> <li>exposure compensation can be<br/>adjustable in auto mode, 0-15</li> <li>Backl ight can be adjustable in auto<br/>mode, open/off</li> <li>Bright pri: bright value can be<br/>adjustable in bright priority mode,<br/>0-27</li> </ul> |
|                                                                                                  |                                                               | Manual: exposure compensation can be<br>adjustable in manual mode, 0-15<br>iris value can be adjustable in<br>manual mode, Close-1/1. 8<br>shutter value can be adjustable in<br>manual mode, 1/1-1/10K                                                                                                    |
| 4.White ba                                                                                       | lance settings                                                |                                                                                                    |
| WB Settings>                                                                                     |                                                               | White balance settings Submenu                                                                                                    |
| ▶ Mode:                                                                                          | ATW                                                           | white balance settings Submenu                                                                                                    |
|                                                                                                  |                                                               | indoor, outdoor, one push,ATW                                                                                                    |
|                                                                                                  |                                                               | Manual mode:<br>red gain is adjustable, 0- 255<br>blue gain is adjustable, 0-255                                                                                                    |
| <b>▲▼</b> Roll<br>[HOME] Enter                                                                   | ♦ Change<br>[CLOSE] Back                                      |                                                                                                    |

Settings

OFF

1

8

8

6

0

OFF

OFF

Change

[CLOSE] Back

Picture Settings>

> 2DNR:

3DNR:

Contrast:

Sharpness:

▲▼ Roll

[HOME] Enter

Chroma:

Gamma:

Defog:

WDR:

| Picture  | Settings | Submenu |
|----------|----------|---------|
| I ICture | Settings | Submenu |

2DNR: 2D noise reduction, open/off

3DNR: 3D noise reduction, off / 1-5

Contrast: can set image contrast,0-15

Chroma: can set image color saturation, 0-15

Acutance: can set image sharpness value, 0-15

Gamma: can set image gamma, 0-4

WDR: can set wide dynamic range, off/1-6

Defog: can set defog level, off/1-15

Flicker: anti flicker frequency, off/50hz/60hz

#### 6.Network information

| Net Settings> |                 |
|---------------|-----------------|
| DHCP:         | 0FF             |
| IP Address:   | 192.168.001.118 |
| Mask:         | 255.255.255.000 |
| Gateway:      | 192.168.001.001 |
| AT Poll       |                 |
| AV ROII       | Change          |
| [HOME] Enter  | [CLOSE] Back    |

Network information Sub menu

Can check network information of camera.

Can manually edit camera IP address, mask, gateway by using "0-9" of the IR remote controller when DHCP is off.

### 7. System setting

| System Settings> |              |
|------------------|--------------|
| Resolution:      | 1920×1080p60 |
| Reload Preset 1: | ON           |
| RS485:           | OFF          |
| Language:        | English      |
| Version:         | V2010        |
| Factory Reset>   |              |
|                  |              |
| <b>▲</b> ▼ Roll  | Change       |
| [HOME] Enter     | [CLOSE] Back |

| Factory Reset> |              |
|----------------|--------------|
| Reset System>  |              |
| Reset Picture> |              |
| Reset Net>     |              |
| Reset All>     |              |
| AV Roll        | (Lange       |
| [HOME] Enter   | [CLOSE] Back |

System setting Sub menu

Resolution: can set 108 0 p50 / 60 / 59. 94, 108 0 i 60 / 59. 94 / 50, 108 0 p30 / 29. 97 / 25, 720 p60 / 50

Reload preset **1:** on/off, if preset position **1** is set for the camera, can set to call the preset position **1** function automatically after powering on,

Rs485: RS485 search function, on/off

Language: can set menu language, simplified C h i ne s e / t r a d i t i ona l Chinese/English

Version: current version of the camera, can be used for manufacturer to confirm the version information, without special functions

Factory reset: Reset system, restore only parameter values except image and network parameters to factory default values Reset picture, restore image parameter value to the factory default value Reset Net, restore network parameter value to the factory default value Reset all, restore all parameter values to factory defaults Direct connection mode: Connect the camera directly to the computer with a network cable.

Network connection mode: Connect the camera to the Internet network, and access the network through a router or switch. Users can log in to the device through the browser.

The computer must have the network segment where the camera IP is located. If the network segment is not added, you will not be able to log in. If the default IP address of the camera is 192.168.1.118, you need to add **1** network segment to the computer. The specific method is as follows:

First open the computer network local connection properties window, select ninternet Protocol Version 4 (TCP/ IPv4)<sup>*n*</sup> double click or click the property ninternet Protocol Version 4 (TCP/ IPv4) *n*, enter the properties window, click nAdvanced to enter advanced TCP/ IP Set the IP address and subnet mask in the IP address field. After the addition is complete, click **OK** to complete the IP network segment addition. Users can add corresponding network segments according to their modified camera IP address.

# 2,

WEB login:

Enter the device IP address in the browser address bar to default to 192. 168. **1. 118**, and press Enter to enter the web client login interface. Enter admin in the [User Name] field, enter admin in the [Password] field, andpass the verification to enter the background preview interface.

Language selection: Select the language icon in the upper right corner of the login interface, click to select the web interface language type.

Image preview

After logging in successfully, enter the management interface. The default is to enter the video preview interface. On the left side of the preview interface, the image preview area, you can click to output the main stream, sub-stream, and the display ratio of the screen output (16:9 & 4:3) and full-screen display function.

PTZ control:

On the right side of the preview interface, the PTZ control area can specifically implement the following functions:

The gimbal rotates upward, the gimbal rotates downward, the gimbal turns to the left, thegimbal rotates to the right, the gimbal restores the initial center position, the lens zooms out, the lens zooms in and the preset position number is set. Number 0 starts counting, which is preset position 1; saves the preset position currently set; deletes the corresponding preset position; calls the corresponding preset position.

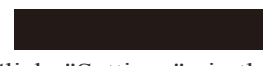

Click "Settings" in the upper right corner to enter the software parameter configuration interface. There are mainly the following options: video configuration, network configuration, system configuration, etc. Video configuration

1). video coding

Encoding mode: Set the video compression format. The default primary/secondary stream compression format is H. 264/H. 265. Stream: Set different video output modes and use different streams. Contains primary and secondary streams. The primary stream is optional 1920\*1080, 1280\*720, and the secondary stream is optional 1280\*720, 1024\*576, 640\*360.

#### Configuration

Rate (Kb/s): Set the video bit rate (the default stream is 4096Kb/s; the default stream is 2048Kb/s; 0-15360Kb/s is optional)

Frame rate: set the video frame rate, the default frame rate is 30frames Rate Control: Set the stream control mode, the primary/secondary stream default variable bit rate (CBR), support for selectable bit rate (VBR) I frame interval: set the keyframe interval, the primary/secondary stream defaults to 30, 1-100 is optional.

Image parameter

The image parameter interface allows you to make the following adjustments to the image effects:

Focus: You can set the focus mode, focus distance, digital zoom on and off Exposure: Set exposure mode, shutter speed, anti-flicker, gain, aperture and brightness

White balance: white balance mode, red and blue gain effect can be set Image: can set mirror, flip, backlight compensation, gamma curve, wide dynamic and other functions

Picture quality: can set the screen brightness, sharpness, contrast, saturation andother functions

Noise reduction: can be set to enable 2D noise reduction, 3D noise reduction

Audio setting

The audio set t i ng interface can adjust the following parameters on audio:

Audio encode: audio function can be set, on / off

Audio type: set audio format, AAC

Sampling: set audio sampling rate, 22050/32000/44100/48000

Coderate (Kbps): set the audio code rate, 32/48/96/128

Save: After the audio parameters are modified, click "Save" button to save the modified parameters, the web interface will prompt accordingly

RTMP setting:

The RTMP setting interface canadjust the following parameters on RTMP:

RTMP state: control switch of main stream, on / off

control switch of sub-stream, on / off

Main RTMP address: fill inthelive data upload address of the live platform in this column (e.g. fill intheYoutube RTMP

address,rtmp://a. rtmp. youtube. com/live2/y4f7-rgmc-bzer-0vs2), which means the main stream is used to stream on Youtube live platform;

Sub stream RTMP address: fill inthelive data upload address of the live platform in this column (e.g. fill intheYoutube RTMP

address,rtmp://a. rtmp. youtube. com/live2/y4f7-rgmc-bzer-0vs2), which means the sub stream is used to stream on the Youtube live platform;

§ave: "after the RTMP streaming parameters are modified, click Save button to save the modified parameters, the web interface will prompt accordingly

#### Network Configuration

Ethernet parameters

DHCP: Set whether to enable automatic IP acquisition. Close by default IP address: Set the IP address. The default is 192. 168. 1. 118, where IP is the address of the login web page. Subnet mask: Set the subnet mask (default is 255. 255. 255. 0) Default Gateway: Set the default gateway (default is 192. 168. 1. 1) HTTP port: set the HTTP port, the default is 80 Web port: Set the web port, the default is 6087 Main stream port: Set the main stream video acquisition port. The default is 554. Secondary stream port: Set the secondary stream video acquisition port. The default is 554.

System Configuration

Version upgrade: The page displays version information, which can only be read by the user and cannot be modified.

File upgrade: Click the upgrade icon, in the pop-up window, select the upgrade file; click Upload upgrade, after the upgrade is successful, the device automatically restarts. Note: Ensure that the power and network of the device are properly connected during the upgrade process, otherwise the upgrade will fail.

Restore factory: You can select "Simple Recovery" to reset the image parameters, select "Full Recovery" to reset andrestart all parameters, and select "Restart" to restart the device directly.

Account setting: You can modify the user name and password of the login management account. After modification, you need to restart andlog in again.

| Image Sensor                                                                                                  | 1/2.8" Progressive CMOS                                          |                                                           |
|----------------------------------------------------------------------------------------------------|------------------------------------------------------------------|-----------------------------------------------------------|
| Effective<br>Pixels                                                                                           | 3.1Megapixels                                                    | 3.5Megapixels                                             |
| Resolution<br>HD                                                                                              | 1080p60/50/59.94,1080p30/25/29.97,1080160/5<br>0/59.94,720p60/50 |                                                           |
| Signal                                                                                                    | PAL/NTSC                                                         |                                                           |
| Lens                                                                                                    | 12X optical zoom                                                 | 20X optical zoom                                          |
| Foci                                                                                                    | f=3.9mm(W)~46.8<br>mm(T)                                         | f=4.7mm(W)~94.0<br>mm(T)                                  |
| Horizontal<br>View Angle                                                                                      | 72.5° (W) $\sim$ 23.9° (T)                                       | 58.7° (W) $\sim$ 3.2° (T)                                 |
| Focus System                                                                                                  | Auto/Manual                                                      |                                                           |
| Minimum<br>Illumination                                                                                       | 0. 1Lux                                                          |                                                           |
| Exposure<br>Control                                                                                           | Auto/Manual                                                      |                                                           |
| Shutter                                                                                                    | 1/1~1/10000s                                                     |                                                           |
| Gain                                                                                                    | Auto/Manual                                                      |                                                           |
| White<br>Balance                                                                                              | Auto/Indoor/Outdoor/Manual                                       |                                                           |
| Image Effect                                                                                                  | Full color/black ar                                              | nd white/image flip                                       |
| S/N Ratio                                                                                                    | ≥50db                                                            |                                                           |
| Pan                                                                                                    | 355° (max.speed:80° /s)                                          |                                                           |
| Tilt                                                                                                    | $-30^{\circ}$ to $+90^{\circ}$ (max.speed:60°/s)                 |                                                           |
| Video Output<br>HD                                                                                            | HDMI/3G-SDI/USB 2.0/RJ-45                                        |                                                           |
| Power                                                                                                    | 12V DC(10.8~13.0V DC)                                            |                                                           |
| Control<br>protocol                                                                                           | SONY VISCA, PELCO P/D                                            |                                                           |
| Network<br>protocol                                                                                           | VISCA over IP、 RTSP、RTMP、ONVIF;<br>NDI (optional)                |                                                           |
| Control Mode                                                                                                  | RS-232C, RS-422/4                                                | 85、USB Control                                            |
| Accessories DC 12V power adapter, IR Remote, Ope<br>manual, RS-232C Cable, HDMI cable, Cable, Ceiling bracket |                                                                  | IR Remote, Operation<br>ble,HDMI cable,USB<br>ing bracket |

# Technical parameter

| Image Sensor             | 1/2.5" Exmor CMOS                                                | 1/2.8" Exmor CMOS                                           |  |
|--------------------------|------------------------------------------------------------------|-------------------------------------------------------------|--|
| Effective<br>Pixels      | 4.0Megapixels                                                    | 2.14Megapixels                                              |  |
| Resolution<br>HD         | 1080p60/50/59.94,1080p30/25/29.97,1080i60/5<br>0/59.94,720p60/50 |                                                             |  |
| Signal                   | PAL/NTSC                                                         |                                                             |  |
| Lens                     | 20X optical zoom                                                 | 30X optical zoom                                            |  |
| Foci                     | f=4.7mm(W)~94.0mm(T)                                             | f=4.3mm(₩)∼<br>129.0mm(T)                                   |  |
| Horizontal<br>View Angle | 59.5° (W) $\sim$ 3.3° (T)                                        | 63.7° (W) $\sim$ 2.3° (T)                                   |  |
| Focus System             | Auto/M                                                           | Auto/Manual                                                 |  |
| Minimum<br>Illumination  | 0.4Lux                                                           | 0. 35Lux                                                    |  |
| Exposure<br>Control      | Auto/Manual                                                      |                                                             |  |
| Shutter                  | 1/1~1/10000s                                                     |                                                             |  |
| Gain                     | Auto/Manual                                                      |                                                             |  |
| White<br>Balance         | Auto/Indoor/Outdoor/Manual                                       |                                                             |  |
| Image Effect             | Full color/black and white/image flip                            |                                                             |  |
| S/N Ratio                | ≥50db                                                            |                                                             |  |
| Pan                      | 355° (max.speed:80° /s)                                          |                                                             |  |
| Tilt                     | -30° to +90° (max.speed:60° /s)                                  |                                                             |  |
| Video Output<br>HD       | HDMI/3G-SDI                                                      |                                                             |  |
| Power                    | 12V DC (10. 8~13. 0V DC)                                         |                                                             |  |
| Control<br>protocol      | SONY VISCA, PELCO P/D                                            |                                                             |  |
| Control Mode             | RS-232C, RS-422/485, USB Control                                 |                                                             |  |
| Accessories              | DC 12V power adapter,<br>manual, RS-232C Cab<br>cable, Ceili     | IR Remote, Operation<br>ble, HDMI cable, USB<br>ing bracket |  |